# myguide

How Video Steps are Played Back

myguide.org

### Open a Guide in which you created Video steps

| Open a Guide in which you created<br>Video steps | Cloud<br>T older |
|--------------------------------------------------|------------------|
| Filters My Guides Published Guides               |                  |
| Sub folder 01                                    | • •              |
| Demo                                             |                  |
| Test                                             |                  |
| + Guide                                          |                  |
|                                                  |                  |
|                                                  |                  |
| @ MyGuide by EdCast   Privacy & Cookies   Terms  |                  |
|                                                  |                  |
|                                                  |                  |

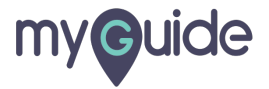

#### Click on the video step, that you want to play

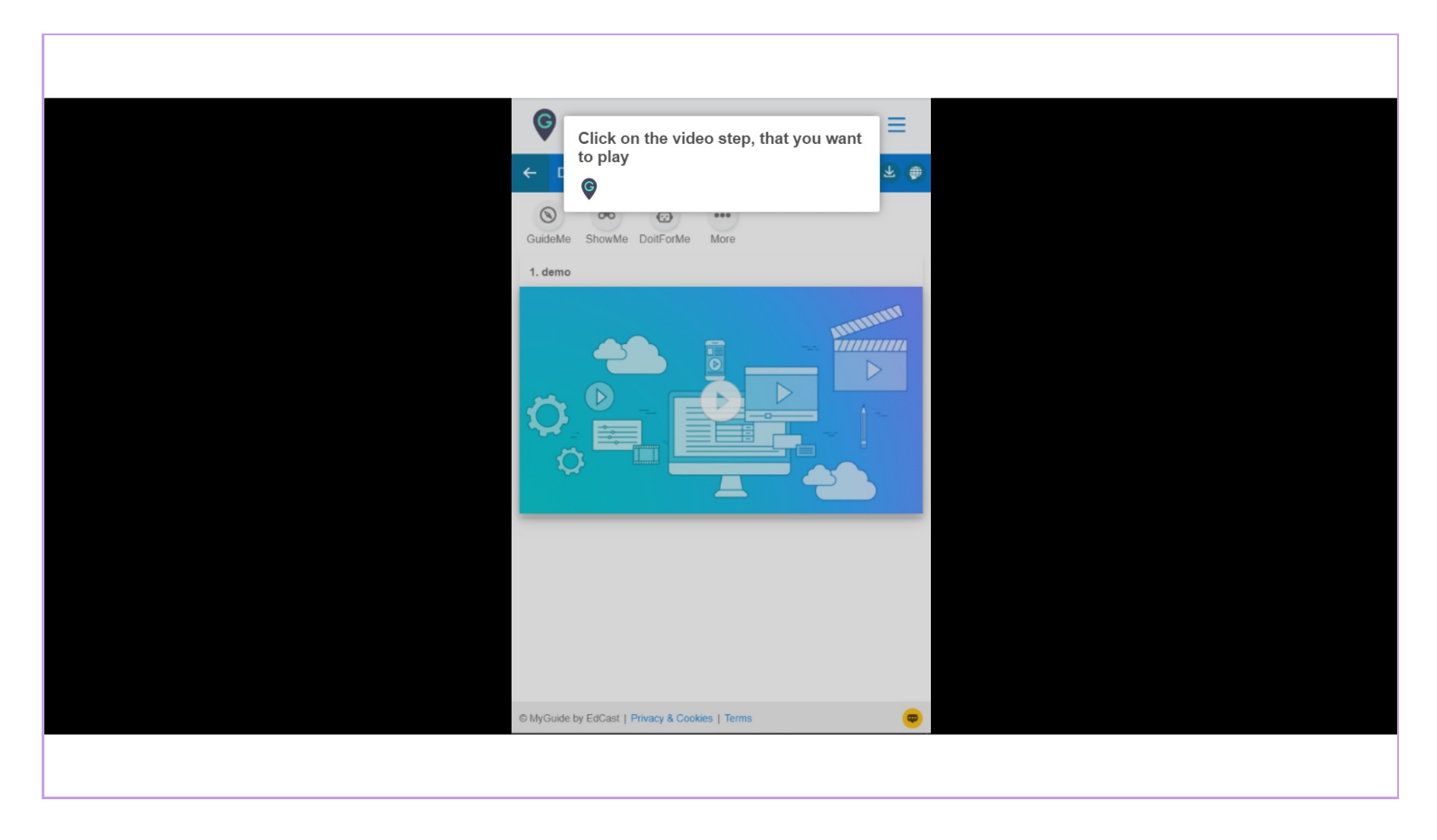

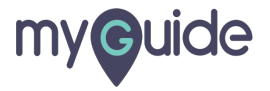

## Here, you can see all the settings of MyShow mode

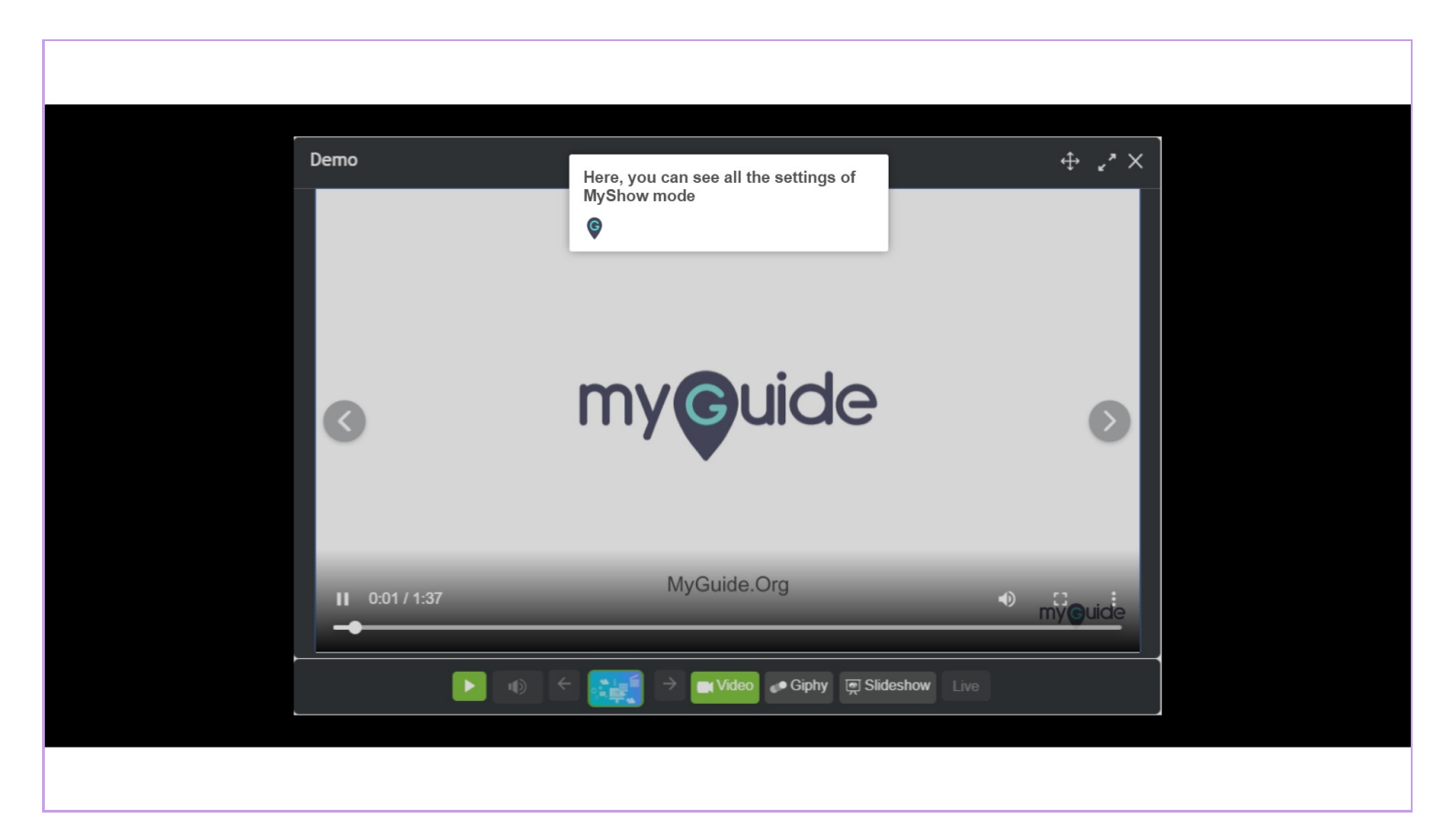

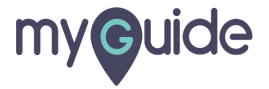

# **Thank You!**

myguide.org

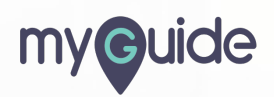